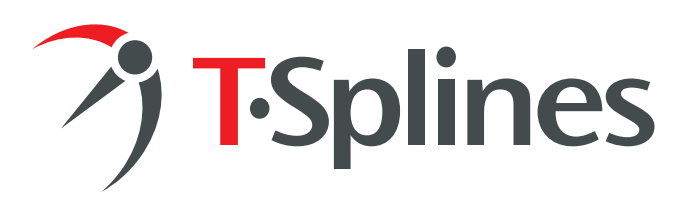

## T-Splines 2.0 for Rhino PROOF OF PURCHASE

Keep this document for your records

Organization: Contact: Email address: Purchase date: Internet activation key(s):

## Activation instructions

1.Download the T-Splines for Rhino plugin at

http://www.tsplines.com/latestversion.html (If you have the free trial installed, there is no need to download the plugin again.)

2.Install the T-Splines for Rhino plugin.3.Open Rhino.4.Type the command "tsActivateLicense":

| <u>F</u> ile | Edit                      | <u>V</u> iew                                                                                                    | <u>C</u> urve                                                                                                    | Surface            | S <u>o</u> lid | <u>M</u> esh | Di |
|--------------|---------------------------|----------------------------------------------------------------------------------------------------|----------------------------------------------------------------------------------------------------|--------------------|----------------|--------------|----|
| Com          | mand                      | l: ts <mark>Acti</mark>                                                                                                    | vateLice                                                                                                    | nse                |                |              |    |
|              | <u>o</u> J (1 (0, U, - 1) | IsActiv<br>tsAppe<br>tsBox<br>tsCone<br>tsCone<br>ts | vateLicen<br>end<br>vert<br>vert ToRh<br>ise<br>ider<br>actContro<br>jde<br>jdeLines<br>ole<br>enPoints<br>hLines<br>wtORJ | inosurf<br>Polygon |                |              |    |

## 5.Enter your Internet Activation Key:

| T-Splines Plugin Internet Activation                                                                                                    |  |  |  |  |  |  |  |
|----------------------------------------------------------------------------------------------------|--|--|--|--|--|--|--|
| T-Splines for Rhino does not have a full commercial license.                                                                                            |  |  |  |  |  |  |  |
| If you have an activation key and Internet access, you may<br>enter it below. The activation key will be used to obtain a license<br>from tsplines.com. |  |  |  |  |  |  |  |
| Internet Activation Key:                                                                                                    |  |  |  |  |  |  |  |
| If you are experiencing difficulties or do not have Internet<br>access, click the "Help Me" button.                                                     |  |  |  |  |  |  |  |
| access, dick the "Help Me" button.                                                                                                    |  |  |  |  |  |  |  |

6.If you experience difficulties, or do not have Internet access, click the "Help Me" button.

Please don't hesitate to contact us with any questions:

T-Splines Inc. 34 E 1700 S Suite A134 Provo, UT 84606 USA

Contact: Matt Sederberg rhino@tsplines.com 801-841-1234